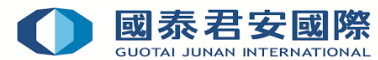

# 網上申請積分換行情操作指南

第一步: 登入【國泰君安網頁版交易平台】或【富易港股通】交易系統 ь

| 網頁版<br>https://t                          | <u>交易平台</u><br>: <mark>rade.gtjai.com/</mark>                                                                         |                     | <u>富易港股通</u><br><u>https://www.gtjai.</u> | com/tc/software_fuyi                                                           |
|-------------------------------------------|----------------------------------------------------------------------------------------------------|---------------------|-------------------------------------------|--------------------------------------------------------------------------------|
| ▲ 國泰君等                                    | 安證券(香港)有限公司                                                                                                    |                     | 國泰君安(香港)窗易港股通(V3.93000)                   |                                                                                |
| GUOTAI JUN                                | AN SECURITIES (HONG KONG) LIMITED                                                                                     |                     | 用戶登錄(V3.93000)                            |                                                                                |
|                                           |                                                                                                    |                     | 国泰君安(香港) 如果<br>www.gtjai.com 部熟           | 您在使用時遇到技術問題,請致電24小時交易熱線<br>)2509 7526進行人工委托下單,或致電客戶服務<br>線(852)2509 7524進行其他查詢 |
| 首頁 悠好,1                                   | 歇迎使用國泰君安證券 (香港) 網上交易                                                                                                  |                     |                                           |                                                                                |
| 尊敬的客戶:由於進行系統維護,於6月2<br>如果您在使用國者把安組上交易服務時運 | .5日(星期六)07:00至23:59,我可刚上交易半台及手機證券將暫停服務。不使之處,敬谓原谅。<br>到技術問題 :諸教霊 24 小時交易熟線 (852) 2509 7526 進行人工委託下單 = 世教霊處戶服務部熟線 (852) | ) 2509 7524 進行基他查询。 | 帳戶號碼                                      |                                                                                |
| 本島登録                                      |                                                                                                    |                     |                                           | 新開戶客戶查詢帳號                                                                      |
| 語言                                        | 1058-t-t-                                                                                                    |                     | 交易密碼                                      |                                                                                |
| 賬戶號碼                                      | 原理**×                                                                                                    |                     | 校驗碼                                       |                                                                                |
|                                           | 新聞戶書戶查詢賬號                                                                                                    |                     |                                           | 8 9 3 9                                                                        |
| 密碼                                        |                                                                                                    |                     | ✓ 登録                                      | ◎ 退出                                                                           |
|                                           | 忠記版碼                                                                                                    |                     |                                           |                                                                                |
| 驗證碼                                       | 4554                                                                                                    |                     | 19 通訊設置                                   | 🈹 WEB版交易                                                                       |
|                                           | 用戶登録 忘記密碼                                                                                                    |                     |                                           |                                                                                |
|                                           |                                                                                                    |                     |                                           |                                                                                |

| 表君3<br>一用月 | 安(香港)廣易港股通(V3.<br>●登錄(V3.93000) | 93000)                                                      |                        |                                                                 |
|------------|---------------------------------|-------------------------------------------------------------|------------------------|-----------------------------------------------------------------|
|            | U 国泰无<br>www.j                  | 安(香港) <mark>如果(</mark><br>gtjai.com <sup>(852)</sup><br>部熟練 | 冬在使J<br>2509<br>象(852) | 1時週到技術問題,請致電24小時交易熱線<br>7526進行人工委托下單,或致電客戶服務<br>2509-7524進行其他查詢 |
|            |                                 | 帳戶號碼                                                        | 新開                     | □客戶查讀帳號                                                         |
|            |                                 | 交易密碼                                                        | 「忘記                    | <u></u>                                                         |
|            |                                 | 校驗碼                                                         | 8 9                    | 3 9                                                             |
|            |                                 | ✔ 登録                                                        |                        | ◎ 退出                                                            |
|            |                                 | 🜈 通訊設置                                                      |                        | 🍠 WEB版交易                                                        |
|            |                                 |                                                             |                        |                                                                 |

第二步:在選單上點選客戶服務,然後點擊"獎勵積分"

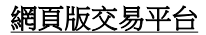

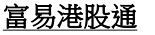

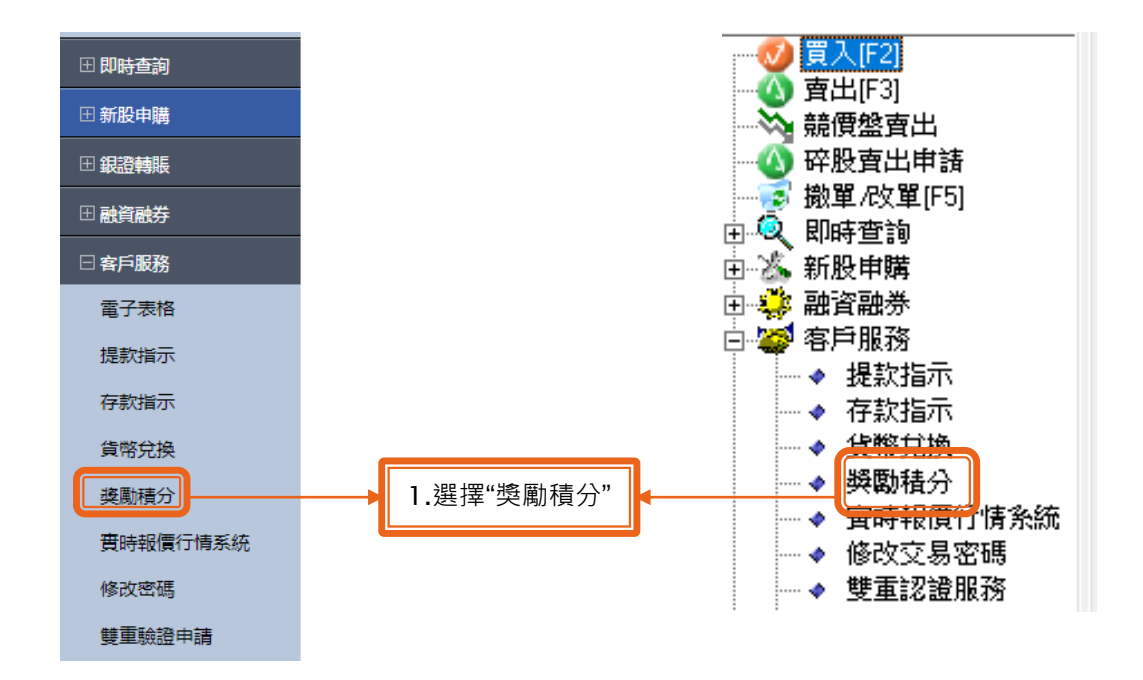

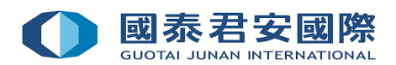

**第三步:**在獎勵積分系統申請記錄中點擊"積分兌換申請/新申請"

# 網頁版交易平台

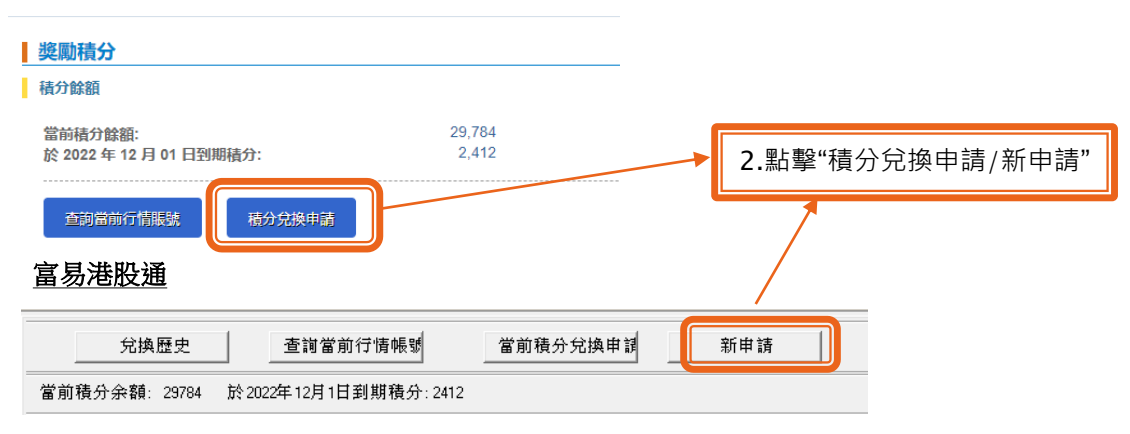

▶ 第四步:在實時報價行情系統服務列表中選擇所需行情,然後點擊"申請"以開通所需行情

### 網頁版交易平台

#### 富易港股通

| 行情報價系統                                        | 兌換所需積分 | 場作 | 行情報價系統                                       | 兌換所需積分 | 操作 |
|-----------------------------------------------|--------|----|----------------------------------------------|--------|----|
| 國泰君安國際交易實手機應用程式-國內用戶-1個月(Chi version only)    | 200    | 申請 |                                              | 200    | 申请 |
| 環球快車-PC版及交易寶手機版-國内用戶- 1個月(Chi version only)   | 2,400  | 申請 | 環球快車-PC版及交易寶手機版國內用戶-1個月(Chi version only)    | 2400   | 申请 |
| 蒙球快車-PC版及交易寶手機版-國内用戶- 12個月(Chi version only)  | 23,000 | 申請 | 環球快車-PC版及交易寶手機版國內用戶-12個月(Chi version only)   | 23000  | 申请 |
| 淺龍港股通-PC版-國内用戶-1個月(Chi version only)          | 2,000  | 申請 | 錢龍港股通-PC版國內用戶-1個月(Chiversion only)           | 2000   | 申请 |
| 浅龍港股通-PC版-國内用戶-12個月(Chi version only)         | 19,000 | 申請 | 錢龍港股通-PC版國內用戶-12個月(Chi version only)         | 19000  | 申译 |
| 可加達克股勝通-PC版-海外用戶-1個月(AASTOCK PC - 1 Month)    | 2,600  | 甲睛 | 阿斯達克股勝通-PC版海外用戶-1個月(AASTOCK PC - 1 Month)    | 2600   | 申译 |
| அ和達兄政勝選-PC版-海外用戸-12個月(AASTOCK PC - 12 Months) | 25,000 |    | 阿斯達克股勝通-PC版海外用戶-12個月(AASTOCK PC - 12 Months) | 25000  | 申译 |
|                                               |        |    | 3.選擇所需"行情"                                   |        |    |

▶ 第五步: 選擇當月或下月開通行情後,點擊"確認"

## 網頁版交易平台

## 積分兌換確認

#### 富易港股通

積分兌換

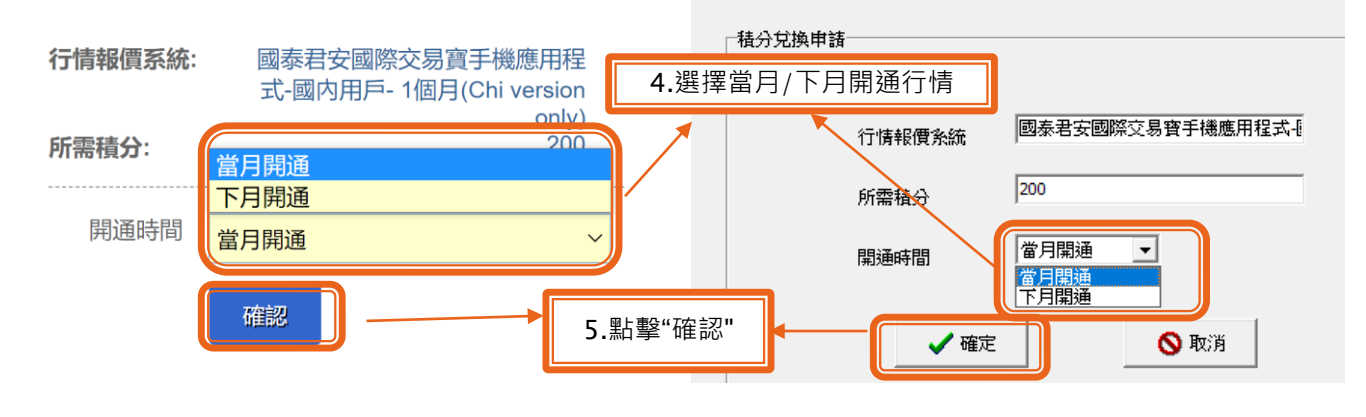

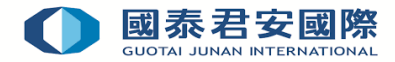

▶ 第六步:確認積分換行情申請內容無誤·點擊"確定"

#### 富易港股通

🗿 開通

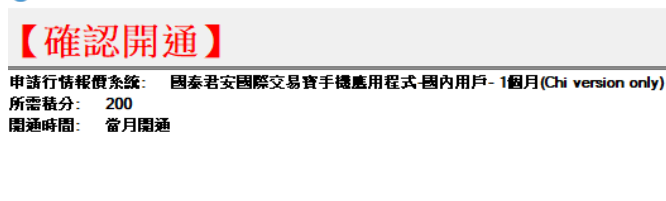

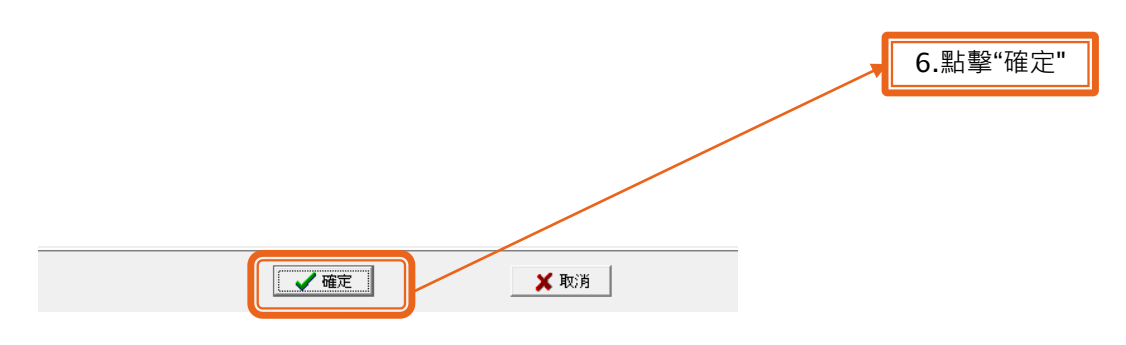

 $\times$ 

**第七步:** 積分換行情申請完成, 客戶可以利用積分兑換申請記錄功能查看執行結果

## 網頁版交易平台

#### 富易港股通

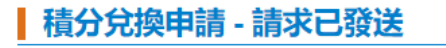

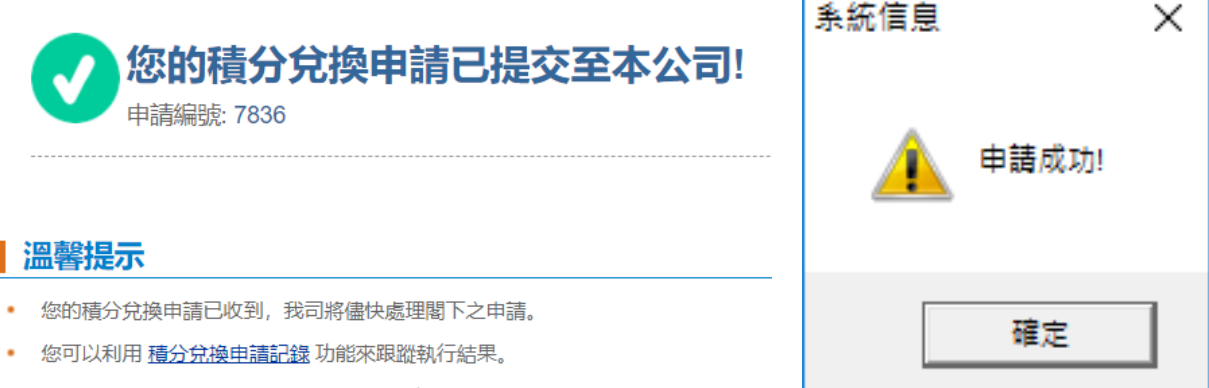

如有任何疑問,可致電本公司客戶服務熱線: (852) 2509 7524 垂詢。